#### Factory Defaults

The factory default preset recalls the instrument to the standard configuration

A paraded display of the digital component signal is shown as YPbPr. This allows each component of the signal to be displayed separately. The luma signal Y is displayed on the left side of the screen with a typical amplitude ranging between 0-700 mv. The color difference

signals Pb and Pr are offset so that the zero point is at the 50% point of the waveform display. The typical range of Pb and Pr is +/-350 mv. Therefore, by applying the offset, the maximum excursion of the color difference signal and luma signals can be easily compared. When 100% color bar components are applied, these signals extend to the maximum legal limits of the signal components.

Picture Picture mode renders the video display into a tile of the XIA output of the WMS Series. This allows the user to observe the currently applied video input program content. Additional; the wavefunction monitor can provide visual indication within the picture of where gamut alarms are exceeded within the image, if the users selects this option within the configuration menu. If the instru-gine within the picture display provides an on is currently selected.

Timing Display The timing display shows a to crosshair shows the reference

Audio He audio participarti the second of the second of the second of the second the second of the second of the second of the second the second of the second of the second of the second the second of the second of the second of the second of the second the second of the second of the second of the second of the second the second of the second of the second of the second of the second of the second the second of the second of the second o

component when a color bar signal is applied. In this example, the

ARIB/SMPTE high definition color bar

pattern has been applied to the input. This pattern contains both 75% and

100% color bar saturations.

this display is replaced with the Lightning display.

A vector display is an X-Y plot of the color difference signals Pb and Pr. No information

from the luma component is present within the vector display. The display can be scaled by the user for 100% or 75% targets. The components should then fit within the appropriate boxes for each Pb/Pr

#### HD and SD Video Timing

The wide variety of video standards in high definition and the complexity of using black burst or tri-level sync as external references have made it challenging to ensure correct timing between the various video Tektronix has developed a timing display with an intuitive standards. interface to help ensure correct timing between the varieties of different signal standard combinations.

Two Field Waveform This waveform display shows the Y signal in a two field display mode. This shows the relative position of the fields related to the reference signal.

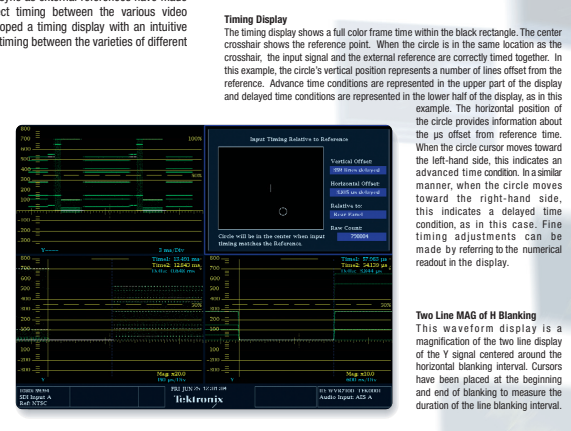

Two Line MAG of H Blanking This waveform display is a magnification of the two line display of the Y signal centered around the horizontal blanking interval. Cursors have been placed at the beginning and end of blanking to measure the duration of the line hanking interval

tion of the line blanking interval

Two Field MAG of V Blanking This waveform display is a magnification of the two field display centered around the vertical blanking interval. Cursors have been placed at the beginning and end of blanking to measure the duration of field blanking.

#### ► Tape Quality Assurance and Line-up Setup

In setting up material to be recorded to disk or tape, a leader of color bars and test tones is normally used. This configuration of the FlexVu display allows easy monitoring and adjustment of the signal levels.

#### Upper WFM MAG

When aligning video levels of the tape leader or test signal, it is important to ensure that the upper and lower amplitudes of the signal are correctly set up. To easily view the waveform with increased precision, the variable gain function of the WVR Series an be maximized to show the upper portion of the YPbPr paraded wa in the upper half of the tile. This allows the operator to easily make adjustments

to the proc-amp controls of the recording device and ensure the 700 mv level is obtained for the upper part of the signal. Cursors are placed on the screen to indicate the 700 mv amplitude of the signal and to allow accurate align ent of the color bar levels

#### Lower WFM MAG

Lower WFM MAG By clever adjustment of the variable gain function, horizontal, and vertical position controls of the waveform monitor, the lower portion of the waveform parade is displayed in Tile 3. Cursors are placed on the display to show the 0 nm amplitude of the signal. This allows easy and accurate alignment of the color bar black proc-amp levels.

Tektronix Lightning The Lightning display is similar to a vector display except that it incorporates the luma channel into the display. An XY plot of luma versus Pk is plotted in the upper part of the display and an XY plot of luma versus Pk is plotted in the lower part of the display. By ensuring that the color components fail with the granical boxes, quick and easy adjustment of the proc-amp controls can be made. If this signal is stretched or compressed in the horizontal direction, adjustment of the charna signal is required. If the signal is stretched or compressed in the vertical direction, then adjustment of the huma of setup controls is required. Once the signal is correctly aligned with control for the signal elements within each of the boxes, the green-magneta transition should pass through the elements within each of the boxes, the green-magenta transition should pass througn the center of the crosshairs on the upper and lower graticule tic marks. If this does not happen, there is a timing error between the components of the signa

between the components of the signal and a bending of the signal will occur. The amount of this bending represents the relative signal delay between luma and color-difference signals. The upper half of the display measures the P'b to Y' timing, while the bottom half measures the P'r to Y' timing. If the transition bends in toward black, the color-difference signal is delayed with espect to luma. If the transition bends out toward white the color difference signal is leading the luma signal The audio display shows the leve

here addit display shows the rever bars and lissajous display. The user can independently select each channel pair to be displayed on the lissajous display. The lissajous display lissajous display. The lissajous display is an X-Y plot of the selected channels. In the soundstage mode as shown, when the audio channels have the same frequency and amplitude

anorm, wren ne audio channels have the same frequency and angilude and are in-phase they produce a schedule and are in-phase they produce a sch channel par quickly will show channel to channel correlation. In this example, the reen diamouts within the display indicate that the correlation is at + 1 and the signals or in-phase. In this cash, the Time Pake Italicits was selected, the test level has been t at -18 dBFS, and the peak level is set to -8 dBFS in the configuration menu.

## FlexVu<sup>™</sup> Technology: The information you need, displayed the way you want it.

monitoring

has a whole new look... yours.

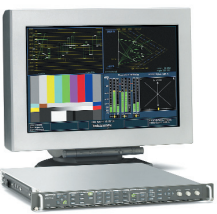

The WVR Series of rasterizers offers a unique method for configuring a variety of different views of the video signal within four tiles. This display technology is called FlexVu<sup>™</sup> and allows the user to customize their measurement requirements to a specific task. Configuring each of the four

tiles with different displays is like having four instruments within one unit. These configurations can be saved as a preset within the unit and quickly recalled.

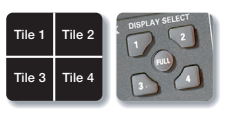

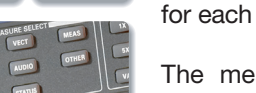

The independent tiles are selected using the Display Select buttons. The measurement function can then be selected by the user for each individual tile.

The measurements are selected from the following available Measure Select

functions. Pressing and holding either the Measurement Select button or Display button will display the menu selections available for that measurement. Within the FlexVu<sup>™</sup> four tile displays, only one Audio Measurement function can be selected at a time and only one waveform tile display can be in Line Select mode.

#### Gamut Monitoring

This application is used with telecine color correction, camera palancing, graphics production and editing areas to ensure that the video levels are within format limits when transformed between formats RGR VPhPr and Composite The four tile display provides a method to monitor and adjust both RGB and composite gamut compliance simultaneously.

#### YRGB Parade WFM

In color correction or camera balancing of the RGB components, it is useful to be able to see the effect that these adjustments have on the luma Y signal. This waveform display shows a parade display of the YRGB components. Cursors have been placed at the EBU-R103 RGB gamut limits of +/-5% so that excursions of the signal can be noted. If the gamut limits are exceeded, a warning appears at the bottom of the display

Pseudo Composite Flat/Low Pas To assist in ensuring composite gamut limits of the signal, the WVR Series digitally creates a pseudo composite mode from the digital input signal. This allows the user visualize the encoded compl output of the final signal without the need for an encoder. In this example a filter parade mode showing bot

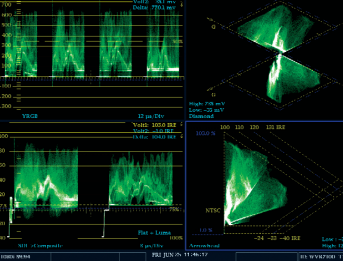

identification of the signal components exceeding luma limits

quickly identified. Luma adjustment affect the vertical axis of the Arrowhead waveform display. Those adjustments affect the horizontal axis of the Arrowhead display. By using the proc-amp controls of the device being monitored, simple adjustments will keep the signal within the Arrowhead graticule limits. The luma graticule limits are shown on the left-hand wavefund and the simple and the simple and the simple and the simple and the simple and the simple simple si

#### Session Display for Quality Assurance Application

During the recording of video and audio material, it is important to monitor the video and audio content. The video should not exceed the allowed gamut range, the audio levels should not exceed limits, or create pops, mutes or clicks during the recording process. Within the WVR Series, a variety of these parameters can be continually monitored and displayed as session screens or an event log. The event log provides a list of when the errors occurred relative to the internal clock of the instrument or to timecode. The event log is useful to review upon completion of the material recording or editing process. All errors from the session will be assessed. The user can also download the error log via the Web interface and save them as a file or print out the log results to be attached to the recorded material.

YPbPr Parade The YPbPr parade display allows the user to monitor the signal while it is being recorded and to visually observe any errors within the content. Indicators of gamut errors for RGB and Composite are shown in the lower status title bar as alarms.

# Video Session The video session screen provides a current view of formal parameters such as SAV Placement, Field Length, Line Length and Line Number Error. Statistics are gathered on GRCEDH errors, RGB, Composite and Luma gamut. If a capitalized letter is shown, this indicates that the gamut limit has exceeded the upoor thress

Reasing 0.4 00221

around, which be much use use use galfull limit has exceeded the upper threshold. If a non-capitalized letter is shown, this indicates that the lower gamut limit has been exceeded. For example, R\_\_g\_\_ indicates that the upper Red component has exceeded the gamut threshold and that the lower Green component has also exceeded its lower threshold limit.

## And the second second s

### Line Selection

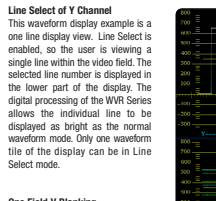

One Field V Blanking The Y waveform is displayed in one field mode. In the configuration menu of the unit, it is possible to enable a field cursor. The location of the selected line will be shown by the cursor bright-up within the display.

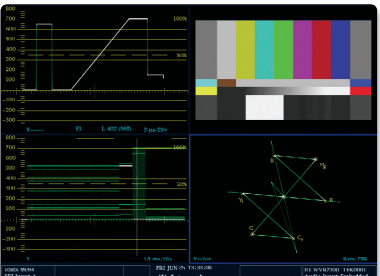

Vector The vector display shows all lines of the signal present within the image. This vector display example is set up

The picture mode is selected and the bright-up cursor shows the location of the selected line currently being

n one of the waveform tile

Audio with Lissajous The audio display shows the level bars of up to 8 channels of audio In this case, channels 2 and 3 have exceeded the peak threshold since the bars have gone above the red peak value. The True Peak values are also shown within the audio bar displays. The vellow diamond beneath

displays. The yellow diamond beneath channels 3/4 & 5/6 indicates a correlation value of 0 between the channels. This indicates there

Audio Session The audio sessions provide information on the Clips, Over ranges, Mutes and Silence that

is little correlation.

www.tektronix.com/wvr7000

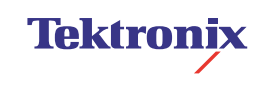

for 75% bars

Tektronic Spitt Diamond
The Spitt Diamond display is a simple method to easily view RGB gamut compliance minist of the display, the signal is within RGB gamut compliance. If a portion of the signal fails within the particular distribution of the display regression. If a portion of the signal fails within the particular distribution of the display regression. If a portion of the display regression the signal fails within the particular distribution of the display regression. If a portion of the display regression the lower regression of the display regression the lower regression of the display regression. If a portion of the display regression the lower regression of the display regression. If the diamond induces a complexity within the initial for the signal. A straight line from the diamond induces a complexity within the game induces a complexity within the game induces a complexity within the game. The diamond induces a complexity within the game induces a complexity within the game induces a complexity within the gam

ektronix Arrowhead Tektronix Arrowhead The Arrowhead display provides a simple method to view composite gamut compliance. If the signal elements fall within the graticule limits of the display, the signal is compliant. If a signal element falls outside these limits, it can be wickly identified luma adjustments

the full and luma only signals is shown. In this case the cursor limits for the composite signal are applied to allow easy

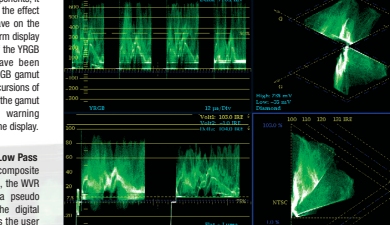

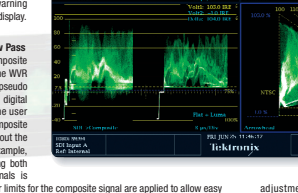

the left-hand vertical side of the Arrowhead display and luma+chroma limits are shown on the right-hand diagonals of the display.

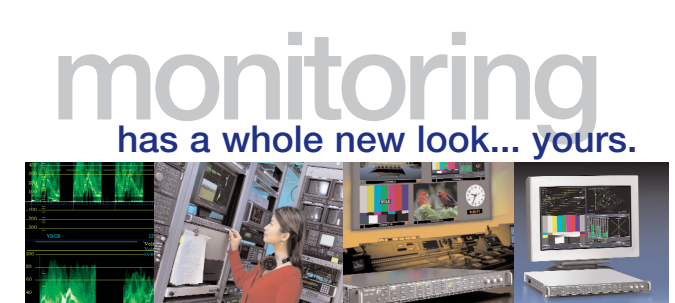

ASEAN / Australiain / Pakistan (19, 9355 3000) Austria +43 2238 8020 222 Belgium +32 (2) 715 89 70 Brazil & South America 55 (11) 3741-3800 Canatal 18000 (861-8025 Central Europe & Greece +43 2238 8029 301 Demmark +45 44 850 700 Finland +358 (9) 4783 400 France & North Mirica +33 (0) 18 86 80 34 Germany +40 (221) 94 77 400 Hong Kong (852) 2555-688 India (9) 180-32275777 Italy +30 (02) 2565 for Japan 81 (8) 6714-3010 Mexico, Central America & Caribbean 52 (85) 56666-333 India (9) 180-32275777 Italy 30 (22) 2565 for Japan 81 (8) 6714-3010 Mexico, Central America & Caribbean 52 (85) 56666-333 India (9) 180-2275777 Italy 240 (22) 5265 for Japan 14 (8) (22) 252 (53) 40 Mexico, Central America & Caribbean 52 (85) 56666-330 Norway +47 22 70 70 Deople's Ropublic of Chromes 82 (10) 252 F330 Poland +48 (10) 252 F33 40 Republic of Chromes 82 (10) 252 F330 South Africa +27 111 254 8380 Spain (+34) 901 886 54 Sweden +46 8 477 65034 Taiwan 886 (2) 2722-9622 United Kingdom & Eire +44 (0) 1434 392400 USA (Export Salen) 1 (400) 627-101 For other arsess contact Televine, at 11 (603) 627-101 Last Update August 13, 2004

Tektronix maintains a comprehensive, constantly expanding collection application notes, technical briefs and other resources to help engine working on the cutting edge of technology. Please visit www.tektronix.c

Tektronix

### Tektronix